## Doula Group New Enrollment Workflow:

The instructions below are specific for a newly enrolling doula group. Should you have any additional questions regarding the enrollment process, please contact us at: mdh.providerenrollment@maryland.gov and Call Center Contact Number 1-844-463-7768.

If you have not set up an ePREP account and/or business profile, please see <u>The Getting Started</u> Document for guidance.

**STEP 1:** Sign into ePREP and select the Business Profile that you plan on submitting a new enrollment application. Proceed to the "Applications" tab.

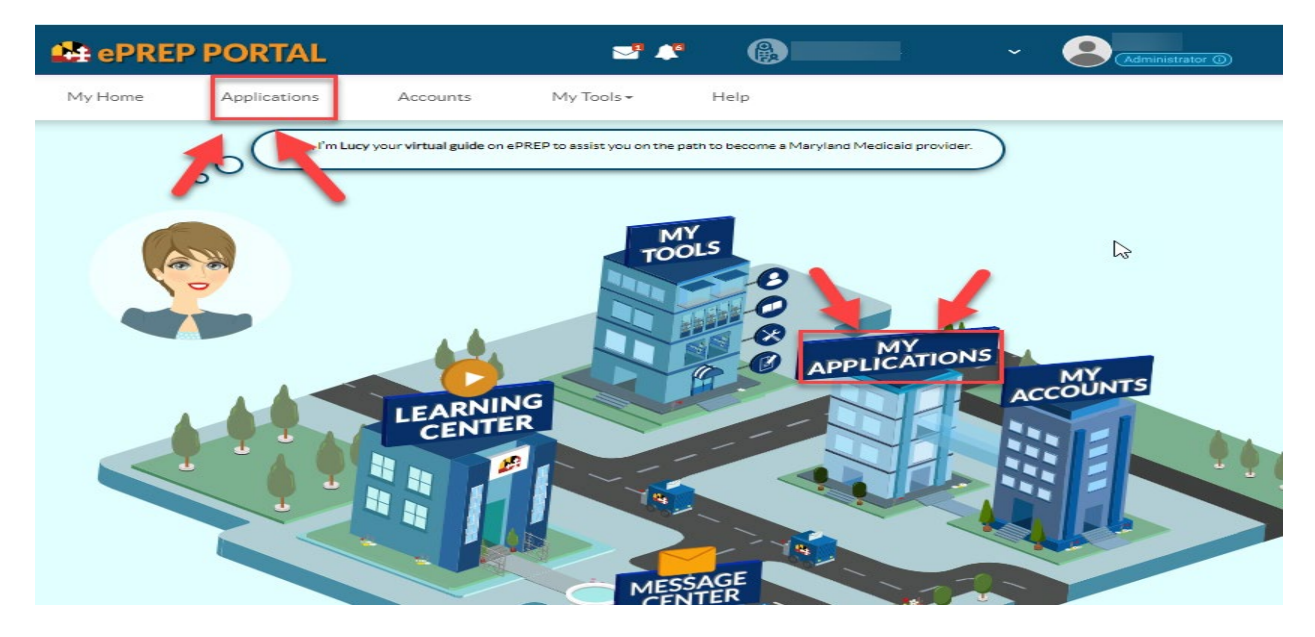

**STEP 2:** Once in the application Tab, select "New Application" to create a new enrollment application.

| ePREP PORTAL                                | J 🖓 🥵                                                 | ~ Administrator                | 0               |
|---------------------------------------------|-------------------------------------------------------|--------------------------------|-----------------|
| My Home Applications Accounts               | My Tools - Help                                       |                                |                 |
| s My Applications                           |                                                       |                                |                 |
| Listed below are your in-progress or submit | ted applications for your Maryland Medicaid accounts. | )                              |                 |
|                                             |                                                       | 3                              | New Application |
| Total Apps 0                                | Return to<br>Provider 0                               | nitted 0                       | Oenied 0        |
| > Applications Dashboard                    |                                                       |                                |                 |
|                                             | - Filter by -                                         | lease select a filter - Search | ٩               |
| 11 Application ID 11 Status 11 Name 11      | Type It NPI It Application                            | Complete Last Update It Owner  |                 |
| There are no applications to display        |                                                       |                                |                 |

**STEP 3:** To generate a new enrollment application, select "I'm new to Maryland Medicaid and I want to create a new application" then choose, I'm a Group or FQHC health care practice" and then select "Continue".

| Hello.<br>Please answer this simple questionnaire to help me to determine the correct type of application for you.<br>If you need help with any of these options, you can watch the Questionnaire in-context tutorial.<br>Let's get started! |            |
|----------------------------------------------------------------------------------------------------|------------|
| O D I'm enrolled in Maryland Medicaid, and I want to create an application                                                                                                    |            |
| C 🛃 I'm enrolled in Maryland Medicaid, and I want to affiliate with another provider                                                                                                    |            |
| I'm new to Maryland Medicaid, and I want to create a new application                                                                                                    |            |
| What kind of provider are you?                                                                                                    |            |
| C 💦 I'm an Individual health care practitioner 🗄                                                                                                    |            |
| I'm a Group or FQHC health care practice                                                                                                    |            |
| O                                                                                                    |            |
| O S I want to make changes to my account                                                                                                    |            |
| Once you have made your choice, select Continue.                                                                                                    |            |
| ← Previous                                                                                                    | iontinue 🗲 |

**STEP 4:** Next select "I'm a Health Care Group" (unless your group is an FQHC) then click "Continue".

| My Home         | Applications                                                                             | Accounts                     | My Tools <del>•</del>           | Help     |     |               |
|-----------------|------------------------------------------------------------------------------------------|------------------------------|---------------------------------|----------|-----|---------------|
|                 | Start Application                                                                        |                              | Business Structure              |          | NPI | Provider Type |
| 0               | Great! Now select wh                                                                     | ich business struct          | ture best fits your health care | e Group. |     |               |
| I need a Maryla | nd Medicaid account to bill for he<br>th Care Group<br>e using my Type 2 NPI (Organizati | ealthcare services           | and I am applying as :          |          |     |               |
| • Ihaw<br>• MyG | ve one or more affiliated health ca<br>Group practice has one or more or                 | ire professionals w<br>wners | no render services              |          |     |               |
| ◯ I'm a Fede    | erally Qualified Health Center (FC                                                       | QHC)                         |                                 |          |     |               |
| Once you have   | made your choice, select Continu                                                         | le                           |                                 |          |     |               |
| ←Previous       |                                                                                          |                              |                                 |          |     | Continue →    |

**STEP 5:** Put your groups NPI in section labeled "1", then select verify (2), and once your group NPI is verified select "Continue" (3).

| My Home          | Applications                                                                             | Accounts                                    | My Tools •                                                    | Help              |                                                                            |                            |
|------------------|------------------------------------------------------------------------------------------|---------------------------------------------|---------------------------------------------------------------|-------------------|----------------------------------------------------------------------------|----------------------------|
|                  | Start Application                                                                        |                                             | Business Structure                                            |                   |                                                                            | Provider Type              |
| National Provide | Oops! The NPI number<br>choices so we can contri<br>For more information, n<br>Continue. | that was entered<br>nue.<br>eview the NPPES | is Incorrect. Please check to<br>website: https://npiregistry | see if the number | is correct and select from one of th<br>e you are sure about your NPI numb | he following<br>ber, press |
| I just receive   | d my NPI within the last few mont                                                        | ths, and I'd like to (                      | continue with the applicatio                                  | n process.        |                                                                            | _                          |
| For more inform  | nation about NPIs, please see the N                                                      | VPPES website.                              |                                                               |                   |                                                                            | 3                          |
| When you have    | entered and verified your NPI, sele                                                      | ect Continue.                               |                                                               |                   |                                                                            |                            |
| Previous         |                                                                                          |                                             |                                                               |                   |                                                                            | Continue 🔶                 |

**STEP 6:** In the "Provider Type" drop down, choose "doula" and then select "Continue".

| My Home         | Applications          | Accounts                     | My Tools <del>•</del>         | Help                |                                   |         |               |
|-----------------|-----------------------|------------------------------|-------------------------------|---------------------|-----------------------------------|---------|---------------|
|                 | Start Application     | Bus                          | Iness Structure               |                     | NPI                               |         | Provider Type |
| <u> </u>        | O Now that your NPI   | has been verified, select yo | ur Group's <b>Provider Ty</b> | pe from the drop-do | wn list, and press Continue to mo | ove on. |               |
| Provider Typ    | ie State              |                              | 1                             |                     |                                   |         |               |
| Doula           | atu aslant Cantinua   | *                            |                               |                     |                                   |         |               |
| When you are re | ady, select Continue. |                              |                               |                     |                                   |         |               |

| ePREP POR               | TAL                                                                                                    | S 🕈 🔞 🗸 😪 Administrator (                                                                                                    | D         |
|-------------------------|----------------------------------------------------------------------------------------------------|----------------------------------------------------------------------------------------------------|-----------|
|                         | Provider Name<br>Provider Type Doula<br>Application ID 2311B0<br>Creat a Date 11/20/2<br>Package Type Group B | 0% Complete 0% Documents<br>23<br>11ng                                                                                                    | ✓ Submit: |
| Content                 | Expand All                                                                                                    |                                                                                                    |           |
| GettingStarted          | •                                                                                                    | Getting stated                                                                                                    | <u>S</u>  |
| Business Information    | 0                                                                                                    | In-Context Tutorials (ICTs) are available to assist in general areas of the Portal while filing out your application Just look for the 🗎 icon. |           |
| Disclosure Information  | 0                                                                                                    |                                                                                                    |           |
| Rendering Provider Affi | iliations O                                                                                                   | Getting Started 🔚<br>Familiarize yourself with all the elements of this name inclusion:                                                        |           |
| 🥕 Signature             | 0                                                                                                    | Application structure     Social tools                                                                                                    |           |
| Submit Application      | 0                                                                                                    | Social tools     Status indicators                                                                                                    |           |
|                         |                                                                                                    |                                                                                                    |           |

**STEP 7:** Now your group new enrollment application has been generated.

## **STEP 8:** Business Profile:

- 1. First, enter your legal business name (Must match your legal business name on your IRS letter)
- 2. Select "yes or no" if you have a DBA name, if "yes" please upload your DBA statement.
- 3. Choose your entity type from the drop down tab
- 4. Enter your business phone number, then select "Continue"

| Content                    | Expand All | o—                                                  | O_                                          |            | <u> </u> | 9        |
|----------------------------|------------|-----------------------------------------------------|---------------------------------------------|------------|----------|----------|
| Getting Started            | •          | Business Profile                                    | TIN/SDAT & Busines                          | ss License | Summary  | <u> </u> |
| Business Information       | 0          | Please s                                            | hare some basic information about your busi | iness.     |          | 3        |
| Business Profile           | 0          |                                                     |                                             |            |          |          |
| Contact Person             | 0          | Legal name                                          |                                             |            | _        | 0        |
| Addresses                  | 0          | 3                                                   |                                             | _          | 2        |          |
| Logistics                  | 0          | Does your business use a regi                       | stered Doing Business As (DBA) name?        | O Yes      |          | 00       |
| Practice Information       | 0          |                                                     |                                             | 3          |          | 00       |
| Disclosure Information     | 0          | Entity type                                         | Corporation                                 | ✓ 4        |          |          |
| Kendering Provider Affilia | ations O   | State incorporated                                  | Mapilant MD                                 |            |          |          |
| 🥕 Signature                | 0          | Business number                                     |                                             | 5          |          |          |
| Submit Application         | 0          | Extension                                           |                                             | 6          |          |          |
|                            |            | [Business Name goes here]<br>Practice Website's URL |                                             | _          |          |          |
|                            |            | ← Previous                                          |                                             |            | Continu  | ••       |

**STEP 9:** Business Profile: TIN/EIN:

- 1. This section requires you to enter your TIN/EIN number
- 2. Upload of your Tax ID document (Please see example below)
- 3. A signed and dated W-9 form
- 4. SDAT number.

**\*NOTE-** This provider type requires a (SDAT) number. An SDAT number is a 9-digit number issued by the State of Maryland department of assessment and taxation. Maryland Medicaid requires that all SDAT numbers to be in GOOD standing with the state. In order to verify your SDAT status, please utilize the link below: <u>https://egov.maryland.gov/BusinessExpress/EntitySearch</u>

| Business Information | on O             | Ineed                                                           | some additional information about your business. Don't forget to attach a clear copy of your | 3        |
|----------------------|------------------|-----------------------------------------------------------------|----------------------------------------------------------------------------------------------|----------|
| Business Profile     |                  | docum                                                           | entation.                                                                                    | 9        |
| Contact Person       | 0                | Browider Enderal Tax                                            |                                                                                              | 0        |
| Addresses            | 0                | Identification Number (TIN) or                                  |                                                                                              |          |
| Logistics            | 0                | Employer Identification<br>Number (EIN)                         |                                                                                              |          |
| Practice Information | en O             |                                                                 | Lice 🔓 💼                                                                                     |          |
| Disclosure Informa   | tion             | W-9 Form                                                        | 2                                                                                            |          |
| Rendering Provider   | r Affiliations O |                                                                 |                                                                                              | 88       |
| 🥕 Signature          | 0                | W-9 Form                                                        | 3                                                                                            |          |
| Submit Application   | •                |                                                                 |                                                                                              |          |
|                      |                  | State Department of<br>Assessment and Taxation<br>(SDAT) number |                                                                                              |          |
|                      |                  |                                                                 | 88                                                                                           |          |
|                      |                  | ← Previous                                                      |                                                                                              | ntinue 🇲 |

|                                                                                                    | Date of this notice:                                                                                                    |
|----------------------------------------------------------------------------------------------------|----------------------------------------------------------------------------------------------------|
|                                                                                                    | Employer Identification Number:                                                                                                    |
|                                                                                                    | Form: SS-4                                                                                                    |
|                                                                                                    | Number of this notice:                                                                                                    |
| TONSON, MD 21286                                                                                                    | For assistance you may call us a<br>1-800-829-4933                                                                                                    |
|                                                                                                    | IF YOU WRITE, ATTACH THE<br>STUB AT THE END OF THIS NOTICE.                                                                                                    |
|                                                                                                    |                                                                                                    |
| WE ASSIGNED YOU AN EMP                                                                                                    | LOYER IDENTIFICATION NUMBER                                                                                                    |
| records.                                                                                                    | ees. Please keep this notice in your permanent                                                                                                    |
| When filing tax documents, payme<br>that you use your EIN and complete na<br>may cause a delay in processing, resu<br>cause you to be assigned more than on<br>above, please make the correction usi                                                                                                    | ees. Please keep this notice in your permanent<br>nts, and related correspondence, it is very import<br>me and address exactly as shown above. Any variat<br>lt in incorrect information in your account, or ev<br>e EIN. If the information is not correct as shown<br>ng the attached tear off stub and return it to us.                                                                                                    |
| When filing tax documents, payme<br>that you use your ElN and complete<br>may cause a delay in processing, resu<br>cause you to be assigned more than on<br>above, please make the correction usi<br>Based on the information receive<br>the following form(s) by the date(s)                                                                                                    | ees. Please keep this notice in your permanent<br>nts, and related correspondence, it is very import<br>me and address exactly as shown above. Any variat<br>lt in incorrect information in your account, or ev<br>e EIN. If the information is not correct as shown<br>ng the attached tear off stub and return it to us.<br>d from you or your representative, you must file<br>shown.                                                                                                    |
| When filing tax documents, payme<br>hat you use your ElN and complete<br>scuse you to be assigned more than on<br>above, please make the correction usi<br>Based on the information receive<br>the following form(s) by the date(s)<br>Form 941<br>Form 940                                                                                                    | ees. Please keep this notice in your permanent<br>nts, and related correspondence, it is very import<br>me and address exactly as shown above. Any variat<br>lt in incorrect information in your account, or ev<br>EIN. If the information is not correct as shown<br>ng the attached tear off stub and return it to us.<br>d from you or your representative, you must file<br>shown.<br>01/31/2019<br>01/31/2019                                                                                                    |
| When filing tax documents, payme<br>that you use your ElN and complete<br>may cause a delay in processing, resu<br>cause you to be assigned more than on<br>above, please make the correction usi<br>Based on the information receive<br>the following form(s) by the date(s)<br>Form 941<br>If you have questions about the<br>phone number or write to us at th<br>need help in determining your annual<br>Accounting Heriods and Methods.                                                                                                    | vess. Please keep this notice in your permanent<br>nts, and related correspondence, it is very import<br>me and address exactly as shown above. Any variat<br>lt in incorrect information in your account, or ev<br>ELN. If the information is not correct as shown<br>ng the attached tear off stub and return it to us.<br>d from you or your representative, you must file<br>shown.<br><u>01/31/2019</u><br>01/31/2019<br>form(s) or the due date(s) shown, you can call us<br>e address shown at the top of this notice. If you<br>accounting period (tax year), see Publication 538,                                                                                                    |
| when filing tax documents, payme<br>When filing tax documents, payme<br>tax you use your ElN and complete na<br>mouse use your ElN and complete na<br>mouse your ElN and complete na<br>mouse please make the correction usi<br>Based on the information receive<br>the following form(s) by the date(s)<br>Form 941<br>If you have questions about the<br>the phoryon may questions about the<br>the phoryon may questions about the<br>the assigned you a tax classificar<br>request a private letter ruling from<br>request a private letter ruling from<br>2004-1, 2004-1 i.R.B. 1 (or supersedi<br>Certain tax classification election.<br>See Form 841 | ees. Please keep this notice in your permanent<br>nts, and related correspondence, it is very import<br>me and address exactly as shown above. Any variat<br>lt in incorrect information in your account, or ev<br>e EIN. If the information is not correct as shown<br>ng the attached tear off stub and return it to us.<br>d from you or your representative, you must file<br>shown.<br>01/31/2019<br>form(s) or the due date(s) shown, you can call us<br>e address shown at the top of this notice. If you<br>accounting period (tax year), see Publication 538,<br>tion based on information obtained from you or you<br>termination of your tax classification, and is not<br>gal determination for you rat as classification, you<br>the IDS under the guidelines in Revenue Procedure<br>can be requested by filing form 8832, Entity<br>2 and its instructions for additional information |

## **STEP 10:** Contact Person:

- 1. Enter first name
- 2. Enter last name
- 3. Title and position
- 4. Business phone number
- 5. Contact email address

**NOTE: The contact person should be the managing employee of the application.** All electronic notifications regarding application corrections, status updates approvals and denials will be sent to the email address listed in the correspondence address data field.

| Content                       | Expand All | 00                                                                                 |
|-------------------------------|------------|------------------------------------------------------------------------------------|
| Getting Started               | •          | Contact Person Information Summary                                                 |
| Business Information          | 0          | Who should I contact if I have questions about your application?                   |
| Business Profile              | •          | Please choose a contact person who will be available during return the sess hours. |
| <ul> <li>Addresses</li> </ul> | 0          | First name                                                                         |
| Logistics                     | 0          | Last name                                                                          |
| Practice Information          | 0          | Business number                                                                    |
| Disclosure Information        | 0          | Extension                                                                          |
| Kendering Provider Affilia    | tions O    | Fax Number 5                                                                       |
| 🥕 Signature                   | 0          | Correspondence email address                                                       |
| Submit Application            | •          |                                                                                    |
|                               |            | ← Previous Continue →                                                              |

**STEP 11:** Service Address: This is the address where services are being rendered. If patients are not seen at a specific location, the service address should be a headquarters address. Complete the address fields and answer the two "yes or no" questions below then select "Continue".

| Contact Person                         | • | Ren                         | nember that a P.O. box cannot be used as a service |            |             |
|----------------------------------------|---|-----------------------------|----------------------------------------------------|------------|-------------|
| Addresses                              | 0 |                             |                                                    |            |             |
| Logistics                              | 0 | Street                      | :                                                  | 88         |             |
| Practice Information                   | 0 | Ste. / Apt. #               | Suite/Apt                                          | 2          |             |
| Nisclosure Information                 | 0 | City                        |                                                    | 3          |             |
| Rendering Provider Affiliations        | 0 | State/Province              | Maryland, MD                                       |            |             |
| 🥕 Signature                            | 0 | County                      | Baltimore City                                     | □ ↓ 4      |             |
| <ul> <li>Submit Application</li> </ul> | 0 | ZIP Code/Postal Code        |                                                    |            |             |
|                                        |   | Is this service location AD | A (American Disabilities Act) accessible?          | ● Yes ○ No |             |
|                                        |   | L                           |                                                    |            | 88          |
|                                        |   | Does this service location  | have TTY capability?                               | 🔿 Yes 💿 No |             |
|                                        |   |                             |                                                    |            | 88          |
|                                        |   | ← Previous                  |                                                    |            | Continue -> |

**STEP 12: Pay-to Address:** This address is where payments will be sent. Either select the "same as service address" or complete the address fields then select "Continue".

| Content                    | Expand All | •                       | O                                  | 0                        | 0           |
|----------------------------|------------|-------------------------|------------------------------------|--------------------------|-------------|
| Getting Started            | •          | Service Address         | Pay to Address                     | Mailing Address          | Summary     |
| Business Information       | 0          |                         | t me know the address where you wa | ant to receive payments. |             |
| Business Profile           | •          |                         |                                    |                          |             |
| Contact Person             | •          | Same as Service address | 88                                 |                          |             |
| Addresses                  | 0          | View Address            |                                    |                          |             |
| Logistics                  | 0          | Street                  |                                    |                          |             |
| Practice Information       | 0          | Ste. / Apt. #           | Suite/Apt                          |                          |             |
| Store Information          | 0          | City                    | Baltimore                          |                          |             |
|                            |            | State/Province          | Maryland, MD                       | ~                        |             |
| Rendering Provider Affilia | tions      | County                  | Baltimore City                     |                          |             |
| 🔊 Signature                | 0          | 7IP Code/Portal Code    |                                    |                          |             |
| Submit Application         | 0          | Lin Gouge Gould GOUE    |                                    |                          |             |
|                            |            | ←Previous               |                                    |                          | Continue -> |

**STEP 13:** Mailing Address: This is the address where any correspondences will be sent. Either select the "same as service address" or "the same as pay to address" or complete the address fields then select "Continue".

| Content                    | Expand All | •                               | •                                    | O                                      | 0          | Θ         |
|----------------------------|------------|---------------------------------|--------------------------------------|----------------------------------------|------------|-----------|
| Getting Started            | •          | Service Address                 | Pay to Address                       | Mailing Address                        | Summary    | $\otimes$ |
| Business Information       | 0          | Last ste                        | p! Add a mailing address where you w | ant receive official Maryland Medicaid |            | 3         |
| Business Profile           | •          | Correspi                        | ondence.                             |                                        |            | 0         |
| Contact Person             | •          |                                 |                                      |                                        |            | 0         |
| Addresses                  | 0          | Same as Service address         | 88                                   | N                                      |            |           |
| Logistics                  | 0          | Same as pay to address.         |                                      | ~                                      |            |           |
| Practice Information       | 0          | Q <u>View Address</u><br>Street |                                      |                                        |            |           |
| Cisclosure Information     | 0          | Ste. / Apt. #                   | Suite/Apt                            |                                        |            |           |
| Kendering Provider Affilia | ations O   | City                            | Baltimore                            |                                        |            |           |
| 🔊 Signature                | 0          | State/Province                  | Maryland, MD                         | ~                                      |            |           |
| Submit Application         | 0          | County                          |                                      |                                        |            |           |
|                            |            | ZIP Code/Postal Code            |                                      |                                        |            |           |
|                            |            | ♦ Previous                      |                                      |                                        | Continue 🔶 |           |

**STEP 14:** Logistics: The three images shown below will collect information such as: hours of operation, ages of patients, languages offered, training etc. Answer the questions accordingly and check that the information is correct before selecting "continue". **NOTE-** The answer to question: Does **XXX Group** see fee-for-service (FFS) Medicaid participants? Must be "yes".

| Output   Output   Output <th>ePREP PORTAL</th> <th>-<br/></th> <th>• 🔒</th> <th></th>                                                                                                    | ePREP PORTAL                    | -<br>                                                                                                    | • 🔒                                                      |           |
|----------------------------------------------------------------------------------------------------|---------------------------------|----------------------------------------------------------------------------------------------------|----------------------------------------------------------|-----------|
| Original   Interaction   Interaction                                                                                                    | Content O Expand All            | 0                                                                                                    | 0                                                        | 9         |
| El Control Normalia El Control Normalia El Control Normal                                                                                                    | Getting Started                 | Practice Operations                                                                                                    | Summary                                                  | 0         |
| Market With States and States and States                                                                                                    | Business Information            | Now for some more information about your business.                                                                                    |                                                          | 3         |
| I control formation   I control formation   I contre                                                                                                    | Business Profile                | Please answer these questions so I can learn more about your operations                                                               |                                                          | 2         |
| <pre>Notes to formation      the set of version of the set of of the set of of the set of of the set of the set of the se</pre>                                                                                                    | Contact Person                  | What are the business hours for this service location?                                                                                | () Open 24/7                                             |           |
| Lower dependence     Lower dependence     Lowe                                                                                                    | Addresses                       |                                                                                                    | <ul> <li>Open on specific business days/hours</li> </ul> | What a    |
| International control of the series of the series of th                                                                                                    |                                 |                                                                                                    | 4                                                        | 88        |
| i proven i proven <td></td> <td>Monday From</td> <td>То</td> <td></td>                                                                                                    |                                 | Monday From                                                                                                    | То                                                       |           |
| Pinces Pinces <p< td=""><td>Disclosure Information</td><td>00:80 AM</td><td>05:00 PM</td><td></td></p<>                                                                                                    | Disclosure Information          | 00:80 AM                                                                                                    | 05:00 PM                                                 |           |
| Londingencon   Image: Second periods     Image: Second periods     I                                                                                                    | 💉 Signature 🛛 O                 | Tuesday From<br>08:00 AM                                                                                                    | To<br>05:00 PM                                           |           |
| Image: service to be a parent of the parent of the parent of                                                                                                    | Submit Application              | Wednesday From                                                                                                    | То                                                       |           |
| Image: service to their patents, other that Digits                                                                                                    |                                 | 08:00 AM                                                                                                    | 05:00 PM                                                 |           |
| Price Price   Price Price                                                                                                    |                                 | OR     OR     OR     OR     OR                                                                                                    | 05:00 PM                                                 |           |
| Image: provide larguage services to their patients, other than finght: Program                                                                                                    |                                 | Friday From                                                                                                    | To<br>05-00 PM                                           |           |
| <pre>     true</pre>                                                                                                    |                                 | Saturday From                                                                                                    | То                                                       |           |
| I comp Point     Pression information     Pressioning Providers Affiliation     Pressioning Providers Affiliation     Pressioning Pressioning Pressioning Pressioning Providers Affiliation     Pressioning Pressioning Pressioning Pressioning Pressioning Pressioning Pressioning Pressioning Pressioning Pressioning Pressioning Pressio                                                                                                    |                                 | • 🔊                                                                                                    |                                                          |           |
| Pressue information In the set or and of c                                                                                                    |                                 | Sunday From                                                                                                    | То                                                       |           |
| Declarure information Is the set of of the patients that will be treated at this service location? Is completed cultural completed cultural cultural cultural cultural cultural cultural cultural cultural cultural cultural cultural cultural cultural cultural cultural cultural cultural cultural cultural cultural cultural cultural cultural                                                                                                    | Practice Information            |                                                                                                    |                                                          |           |
| Removing Provider Affisistion     Image: Service Affisistion     Image: Service (FFS) Medical participants?     Vis:     Image: Service (FFS) Medical participants?     Vis:     Image: Service (FFS) Medical participants?     Vis:     Image: Service (FFS) Medical participants?     Vis:     Image: Service (FFS) Medical participants?     Vis:     Image: Service (FFS) Medical participants?     Vis:     Image: Service (FFS) Medical participants?     Vis:     Image: Service (FFS) Medical participants?     Vis:     Image: Service (FFS) Medical participants?     Vis:     Image: Service (FFS) Medical participants?     Vis:     Image: Service (FFS) Medical participants?     Vis:     Image: Service (FFS) Medical participants?     Image: Service (FFS) Medical participants?     Image: Service (FFS) Medical participants?     Image: Service (FFS) Medical participants?     Image: Service (FFS) Medical participants?     Image: Service (FFS) Medical participants?     Image: Service (FFS) Medical participants?     Image: Service (FFS) Medical participants?     Image: Service (FFS) Medical participants?     Image: Service (FFS) Medical participant                                                                                                    | Disclosure Information          | Has the staff of L completed cultural competence training?                                                                            | Yes O No                                                 |           |
| Signature       Image: Structure         Submit Application       Image: Structure         Image: Structure       Image: Structure         Image: Structure                                                                                                    | Rendering Provider Affiliations | Is accepting new patients?                                                                                                    | • Yo 0 Yo                                                |           |
| Sumh Application     Wat is the age range of the patients that will be treated at this service location?     Dees        ces        Dees        Total age age and of the patients that will be treated at this service location?     Ves        Dees        Dees           Dees              Dees <td>Signature</td> <td></td> <td>Ves U No</td> <td>88</td>                                                                                                    | Signature                       |                                                                                                    | Ves U No                                                 | 88        |
| Dees       see fee for-service (FFS) Medical participants?       Yes         Dees       rowide language services to their patients, other than English       Yes         Dees       rowide language services to their patients, other than English       Yes         Dees       rowide language services to their patients, other than English       Yes         Dees       rowide language services to their patients, other than English       Yes         Dees       rowide language services to their patients, other than English       Yes         Dees       rowide language services to their patients, other than English       Yes         Dess       rowide language services to their patients, other than English       Yes         Dess       rowide language services to their patients, other than English       Yes         Dess       rowide language services to their patients, other than English       Yes         Dess       rowide language services to their patients, other than English       Yes         Dess       rowide       rowide language services to their patients, other than English       Yes         Dess       rowide language services to their patients, other than the foreit to the tother tother tother tother tother tother tother tother tother tother tother tother tother tother tother tother tother tother tother tother tother tother tother tother tother tother tother tother tother tother tother tother tother tother tother tother tother tother tother tother tot                                                                                                    | Submit Application              | What is the age range of the patients that will be treated at this service location?                                                  | O Enter aze ranze 💿 All ages                             |           |
| Does see fee-for-service (FFS) Medicaid participants?     No. In voccept Health/Chocker   margand care patients     Does   st this location?     Imaging Services Offered   Spanish   Portuguese     Imaging Services Offered   Spanish   Portuguese     Imaging Services Offered   Spanish   Portuguese     Imaging Services Offered     Spanish   Portuguese     Imaging Services Offered     Spanish   Portuguese     Imaging Services Offered     Spanish     Imaging Services Offered     Spanish     Imaging Services Offered     Spanish     Imaging Services Offered     Spanish     Imaging Services Offered     Spanish     Imaging Services Offered     Service     Service     Service     Service     Service     Service     Service     Service     Service     Service     Service     Service     Service     Service     Service     Service                                                                                                    |                                 |                                                                                                    | <u> </u>                                                 | 88 Wha    |
| Image: and the services of the services to their patients, other than English.       Image: and the services of the services to their patients, other than English.         Image: anguage Services Offered       Image: anguage Services Offered         Image: Services Offered       Image: Services Offered         Image: Services Offered       Image:                                                                                                    |                                 | Does                                                                                                    |                                                          |           |
| Images care patients         Obes         Inguage Services Offered         Opanish         Ortruguese         Italian                                                                                                    |                                 |                                                                                                    | <ul> <li>No, I only accept HealthChoice</li> </ul>       |           |
| Image: and the image: and the image: and image: and image: and the image: and the image: and th                                                                                                    |                                 |                                                                                                    | managed care patients                                    |           |
| Designing     Inguage Services Offered     Spanish     Portuguese     Italian     Image: Services Offered     Spanish     Portuguese     Italian     Image: Services Offered     Spanish     Portuguese     Italian     Image: Services Offered     Spanish     Portuguese     Italian     Image: Services Offered     Spanish     Portuguese     Italian     Image: Services Offered     Spanish     Portuguese     Italian     Image: Services Offered     Spanish     Portuguese     Italian     Image: Services     Image: Services<                                                                                                    |                                 |                                                                                                    |                                                          | 88        |
| Language Services Offered         Spaniah         Portugueses         Italian             Italian           Italian           Italian           Italian           Italian           Italian       Italian           Italian       Italian                                                                                                    |                                 | Does provide language services to their patients, other than Eng                                                                      | glish, 💽 Yes 🔿 No                                        |           |
| Language Services Offered  Spanish  Pottuguese I talian                                                                                                    |                                 |                                                                                                    |                                                          | 88        |
| Language Services Offered  Spanish  Portuguese Italian                                                                                                    |                                 |                                                                                                    |                                                          |           |
| □       Portuguese         □       Italian             □       Italian             □       Italian             □       Italian             □       Italian             □       Italian         □       Portuguese         □       Portuguese         □       Portuguese         □       Portuguese         □       Portuguese         □       Portuguese         □       Portuguese         □       Portuguese         □       Portuguese         □       Portugese         □       Portugese                                                                                                    |                                 | Language Services Offered                                                                                                    |                                                          |           |
| □ talian         Interpretention         Interpretention         Interpretenint                                                                                                    |                                 | Spanish Portuguese                                                                                                    |                                                          |           |
| Language Services Offered<br>9 Sparish<br>9 Sparish<br>9 Sparish<br>9 Sparish<br>9 Sparise<br>9 Control (Sparish)<br>9 Sparise<br>9 Control (Sparish)<br>9 Control (Sparish)                     |                                 | Italian                                                                                                    |                                                          |           |
| Bapinish     Original     De you ONLY provide Telehealth services at this location <sup>2</sup> Hand     De you ONLY provide Telehealth services at this location <sup>2</sup> Hand     De you ONLY provide Telehealth services at this location <sup>2</sup> Hand     Ser                                                                                                    |                                 | Language Services Offered                                                                                                    |                                                          |           |
| Prench     Prench     Prenc                                                                                                    |                                 | Spanish<br>Portuguese                                                                                                    |                                                          |           |
| Contones     Contones                                                                                                    |                                 | Italian French Laparese                                                                                                    |                                                          |           |
| Organ     Organ     O                                                                                                    |                                 | Cantonese 🔀                                                                                                    |                                                          |           |
| Arabic     Arabic                                                                                                    |                                 | Other Chinese Korean German                                                                                                    |                                                          |           |
|                                                                                                    |                                 | Arrabic                                                                                                    |                                                          | Language  |
| Ventamise     Ventamise     Notice     Ventamise     Notice     Notice                                                                                                    |                                 | Cambodian Farsi                                                                                                    |                                                          |           |
|                                                                                                    |                                 | Hmong     Vietnamese     Russian                                                                                                    |                                                          |           |
| 88<br>Do you ONLY provide Telehealth services at this location?<br>If you offer both Telefealth and in person services, please select "No".<br>83<br>Continue O                                                                                                    |                                 | Tagalog Hindi                                                                                                    |                                                          |           |
| Do you CNLY provide Telehealth services at this location?<br>If you offer Telehealth and in person services, please select "No",<br>EXAMPLE CONTINUE<br>EXAMPLE CONTINUE<br>EXAMPLE CO |                                 |                                                                                                    |                                                          | 88        |
| ◆ Previous                                                                                                    |                                 | Do you ORLY provide Telehealth services at this location?<br>If you offer both Telehealth and in person services, please select "No". | O Yes 💌 No                                               | 88        |
|                                                                                                    |                                 | ← Previous                                                                                                    | Co                                                       | intinue 🗲 |

**STEP 15:** Prof. Licenses & Certificates: Answer the "yes or no" question about providing lab services and select "Continue". If "yes" is selected, upload a CLIA License and/or Lab Permit.

| Provid<br>Applice<br>Creatio<br>Packag | er Type Doula<br>Ition ID<br>on Date 11/20/<br>ge Type Group | 2023<br>Billing                                                                                   | Submit |
|----------------------------------------|--------------------------------------------------------------|---------------------------------------------------------------------------------------------------|--------|
| Content O Ex                           | spand All                                                    | Laboratory Certifications Summary                                                                 | e      |
| Getting Started                        | •                                                            | Here's where you can attach all of your professional licenses and certificates.                   |        |
| Practice Information                   | 0                                                            | Please provide clear copies so my analysts can read them.                                         | 0      |
| Prof. Licenses & Certificates          | 0<br>0                                                       | Will bill for laboratory services provided to Maryland Medicaid<br>participants at this location? |        |
| Additional Information                 | 0                                                            |                                                                                                   |        |
| X Disclosure Information               | 0                                                            |                                                                                                   |        |
| Rendering Provider Affiliations        | 0                                                            |                                                                                                   |        |
| 👏 Signature                            | 0                                                            |                                                                                                   |        |
| Submit Application                     | 0                                                            |                                                                                                   |        |

**STEP 16:** NPI/Taxonomy Certifications: The three images below show the process of selecting and adding the taxonomy code of your group from the dropdown provided.

| Provider Type<br>Application ID<br>Creation Date<br>Package Type                                                                                      | Doula 39% 100% ⊠New Message Submit<br>11/20/2023<br>Group Billing                                                                                                    |
|----------------------------------------------------------------------------------------------------|----------------------------------------------------------------------------------------------------|
| Content O Expand Al                                                                                                    | NPI/Taxonomy/Specialty                                                                                                    |
| Business Information         Practice Information         Prof. Licenses & Certificates         NPI/Taxonomy/Specialty         Additional Information | Crest work! Now let's check the NPI number you provided and verified when you created your splication. Then enter your taxonomies.<br>Don't forget to have ready a Primary Taxonomy Code. |
| Disclosure Information                                                                                                    |                                                                                                    |
| Rendering Provider Affiliations                                                                                                    | D Description Taxonomy Code Type Actions                                                                                                    |
| <ul><li>Signature</li><li>Submit Application</li></ul>                                                                                                | Continue →                                                                                                    |

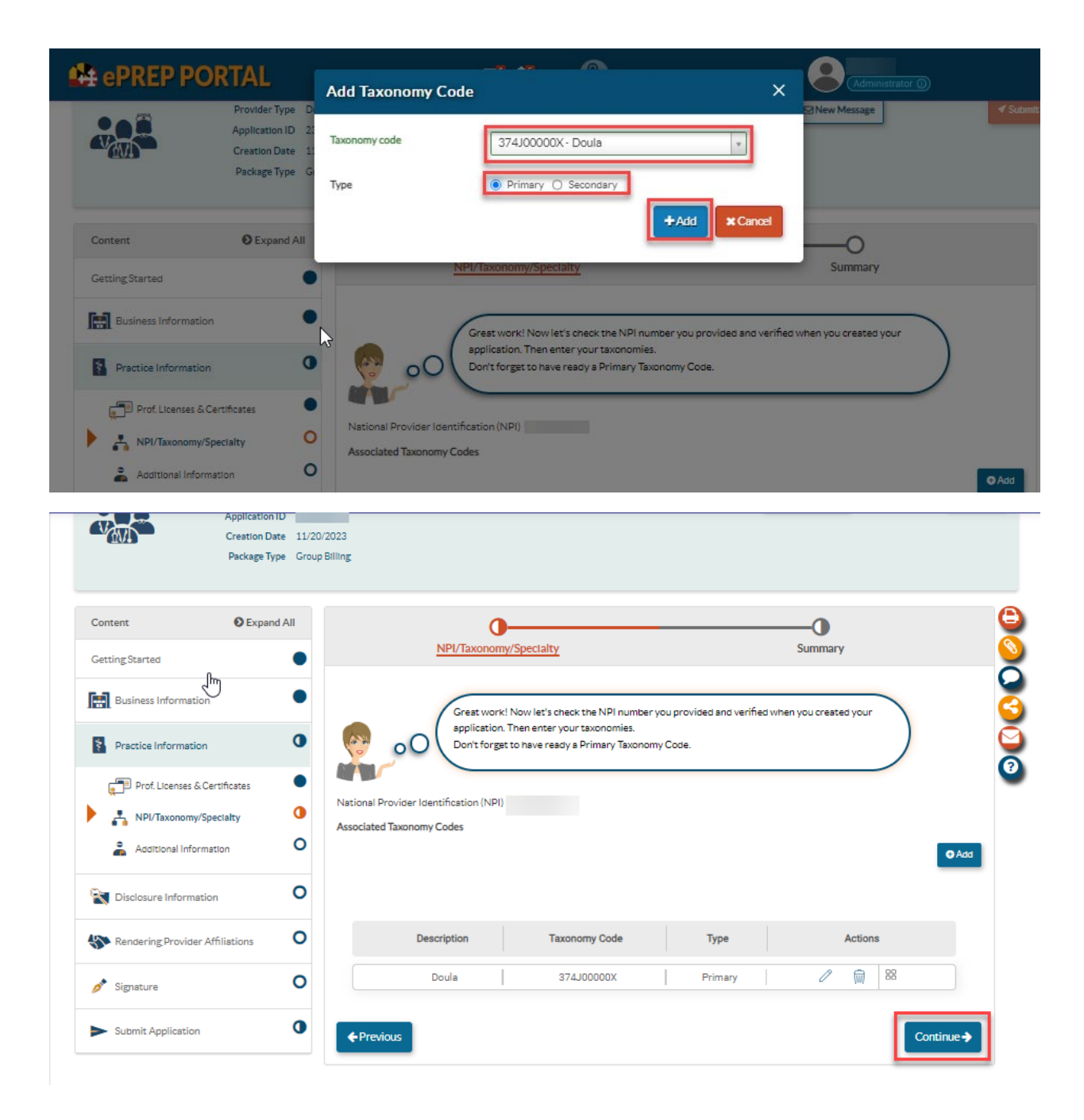

**STEP 17:** Additional Information: In this section you will be required to upload the completed <u>Doula</u> <u>Group Addenda</u>

On the Doula Group addenda- Add your NPI and Tax ID

| Provider Information  |                                           |
|-----------------------|-------------------------------------------|
| Tax ID:               | 2                                         |
|                       |                                           |
| MA Provider Number (i | f already enrolled in Maryland Medicaid): |

## And Attest to the follow below:

Please upload this form to the "Additional Information" section under "Practice Information" within the ePREP (eprep.health.maryland.gov) "Applications" tab, along with any additional applicable supporting documents requested below.

Attestation of Liability Insurance [Check one]

Yes, my organization requires adequate liability insurance for each doula.
 No

Attestation of Fingerprint Criminal Background Check Completion

I understand that all doula providers have passed a Fingerprint Criminal Background Check (FCBC).

| ontent                                 | Expand All               |                                      | 0                                                                | 0                                             |         |          |
|----------------------------------------|--------------------------|--------------------------------------|------------------------------------------------------------------|-----------------------------------------------|---------|----------|
| Setting Started                        | •                        |                                      | Addenda/Supporting Documents                                     | Summai                                        | у       |          |
| Business Informa                       | tion                     | 🧑 o                                  | O The provider type Doula requires addends and a<br>application. | supporting documents to be <u>attached to</u> | o this  |          |
| Practice Informat                      | S Contribution           |                                      |                                                                  |                                               |         |          |
| NPI/Taxonom                            | y/Specialty              | Please upload<br>selected.           | d the required documents for the Addenda/Supporting do           | ocuments that are                             |         |          |
| 着 Additional Inf                       | formation O              |                                      |                                                                  |                                               | _       | 88       |
| 💐 Disclosure Inform                    | nation O                 | Select Addenda/S<br>attachments sele | Supporting Documents to select the required addends an           | d supporting documents. Once you hav          | ie co   | Jired    |
| Rendering Provid                       | er Affiliations <b>O</b> |                                      |                                                                  |                                               |         | • Add    |
| 📌 Signature                            | 0                        |                                      | Addenda/Supporting Document Name                                 | Documents                                     | Actions | ×        |
| <ul> <li>Submit Application</li> </ul> | on 🗨                     |                                      | There is no addenda                                              |                                               | 3       |          |
|                                        |                          |                                      | 1                                                                | _                                             | -       | ntique À |

**STEP 18:** Disclosure Information- Adverse Actions: Complete the "Adverse Actions" section by answering the questions on this page. When finished, select "Continue".

| ePREP PORTAL                                                                                                    | 📑 🖈 🗒 🗒 🖓 🖓                                                                                                    |                                  |
|----------------------------------------------------------------------------------------------------|----------------------------------------------------------------------------------------------------|----------------------------------|
| Business Information                                                                                                    | Now please provide information about any adverse actions as specifically asked in the following<br>questions with a clear copy of each requested document.<br>This information must be accurate, complete and true to the best of your knowledge and belief. | <b>3</b><br><b>3</b><br><b>0</b> |
| Isiclosure Information     Image: Constraint of the second second s | Has to enterministed, denied enrollment, suspended, restricted by Agreement or otherwise sanctioned by the Madicaid program in Maryland or in any other State. Medicare, or any governmental or private medical insurance program?                           | 88                               |
| Subcontractors         Image: Control Interest         Image: Control Interest                                                                                                    | Has sever been convicted of a orime related to the furnishing of or<br>billing for, medical case or supplies or which is considered an offense against public<br>administration or against public health and morals in any State?                            | If Yes, incl                     |
| <ul> <li>Delegated Officials</li> <li>Signature</li> </ul>                                                                                                    | Has ever been found liable for fraud or abuse involving a<br>government program in any civil proceeding?                                                                                                    | 88                               |
| ► Submit Application                                                                                                    | Has ever entered into a settlement to resolve a proceeding related to fraud or abuse involving a government program?                                                                                                    | 88                               |
|                                                                                                    | Has sever had their business or professional license or certification<br>supences. surrencered, or in any way restricted by probation or agreements by any<br>licensing suthority in the state?                                                              | 88                               |
|                                                                                                    | Are there currently any proceedings that could result in the above-stated sanctions?                                                                                                    |                                  |

**STEP 19:** Disclosure Information- Fines and Debts (Gov.)- Select the check box if your group has **NO fines or debts.** Please select "add" **IF** your group has any fine and debts to upload. Once complete, select "Continue".

| Provi<br>Appli<br>Creat<br>Pack                                                  | ider Type Douls<br>cation ID<br>ion Date 11/20.<br>age Type Group | a 56% 100% Site Message Site<br>0/2023<br>p Billing                                                                                                    | mit |
|----------------------------------------------------------------------------------|-------------------------------------------------------------------|----------------------------------------------------------------------------------------------------|-----|
| Content 💽 E<br>GettingStarted                                                    | Expand All                                                        | O<br>Fines and Debts (Gov.) Summary                                                                                                    | (±  |
| Business Information                                                             | •                                                                 | If you have any fines or debts to any organization related to Medicare, Medicaid or any other federal or state health care programs, please let me know of your payment arrangements.                                                                                                    |     |
| Disclosure Information                                                           | 0                                                                 | This business has no current State or Federal government Fines/Debts                                                                                                    | •   |
| Fines and Debts (Gov.)                                                           | 0<br>0                                                            | O Ada                                                                                                    | 1   |
| <ul> <li>Ownership/Control Interest</li> <li>Significant Transactions</li> </ul> | 0<br>0                                                            | Type         Agency Name         Amount         Date Issued         Date to be Paid-in-full         Documents         Actions           No Fines/Debta listed         No Fines/Debta listed         No Fines/Debt |     |
| Delegated Officials     Rendering Provider Affiliation                           | s 0                                                               | ←Previous     Continue →                                                                                                    |     |

|                                           | Provider Name<br>Provider Type Doula<br>Application ID<br>Creation Date 11/20<br>Package Type Group | 61% Complete :<br>61%<br>2023<br>Billing                                                                                                    | 100% Documents<br>100%                                                                                                    | ⊇ New Message          | Submit   |
|-------------------------------------------|----------------------------------------------------------------------------------------------------|----------------------------------------------------------------------------------------------------|----------------------------------------------------------------------------------------------------|------------------------|----------|
| Content<br>Getting Started                | Expand All                                                                                          | <u>Subcontractors</u>                                                                                                    |                                                                                                    | O                      |          |
| Business Information                      | •                                                                                                   | Awesome, Thi                                                                                                    | s part is even simpler. It's related to any                                                                                                | subcontractors you may | 3        |
| Practice Information                      | •<br>on <b>()</b>                                                                                   | Does have any subcontractors to w                                                                                                    | hich the applicant has contracted                                                                                                    |                        | <b>⊘</b> |
| Adverse Actions                           | •                                                                                                   | or delegated some of its management functions<br>healthcare services, equipment, or supplies or with wh<br>a contract, agreement, purchase order, lease, or leaser<br>supplies, equipment, or services provided under the M | or responsibilities of providing<br>om the applicant has entered into<br>a of real property, to obtain space,<br>aryland Medicaid Program? | () Yes 🖲 No            | 00       |
| Fines and Debts (     Subcontractors      | 0                                                                                                   | ← Previous                                                                                                    |                                                                                                    | Cont                   | .inue →  |
| 🐝 Ownership/Contr<br>🖉 Significant Transa | ol Interest O<br>ctions O                                                                           |                                                                                                    |                                                                                                    |                        |          |

**STEP 20:** Disclose any subcontractors you may have. Once complete, select "Continue".

**STEP 21:** Ownership/Control Interest: List anyone who has direct/indirect ownership or control that equals 5% or more. Select the "add" button to add new members. When the "add" button is selected, a pop-up will appear. In the pop-up screen, complete all the required personal information about the new member. **NOTE-** To sign and submit this application, the "Contact Person" must be listed in this section.

| Content VEX                     | pand All | 00                                                                                                    |
|---------------------------------|----------|----------------------------------------------------------------------------------------------------|
| Getting Started                 | •        | Ownership/Control Interest Summary                                                                                                    |
| Business Information            | •        | In this section, a complete disclosure of ownership and financial interest is required. Please add at                                                                                   |
| Practice Information            | •        | least one owner or those parties who have control interest in your Group. Keep in mind that you<br>can share any record with another user, making it easy to complete your application. |
| Disclosure Information          | 0        | List any Individuals or Entities who have 5% or more (direct or indirect) Ownership, control interest, or partnership interest in                                                       |
| Adverse Actions                 | ٠        | All board members, officers, directors, agents, and managing employees must be disclosed in this section.                                                                               |
| Fines and Debts (Gov.)          | •        | Indirect entity owners do not need to disclose board members, officers, or directors if those individuals' only relationship with the applicant is through the indirect owner.          |
| Subcontractors                  | •        |                                                                                                    |
| Ownership/Control Interest      | 0        | O Aad                                                                                                    |
| 🛷 Significant Transactions      | 0        |                                                                                                    |
| Delegated Officials             | 0        | Type Name Ownership/Control Interest Status Actions                                                                                                    |
| Rendering Provider Affiliations | 0        | No Ownership Control Interest listed.                                                                                                    |
| 🔊 Signature                     | 0        | ← Previous Continue →                                                                                                    |

**STEP 22:** Ownership/Control Interest: Once "add" is selected check either Entity or Individual and complete the required information. Once complete hit "add".

|                                                                                                    |                     |   | kavleizh          |
|----------------------------------------------------------------------------------------------------|---------------------|---|-------------------|
| Add Ownership/Contro                                                                                                    | ol Interest         |   | ×                 |
| <ul> <li>Entity</li> <li>Individual</li> <li>Is this Entity a corporation?</li> <li>Yes</li> <li>No</li> <li>Required value</li> <li>Legal name</li> <li>2</li> </ul> | 1<br>Required Value | 3 | 4<br>+ Add Cancel |
|                                                                                                    |                     |   |                   |
| Add Ownership/Contro                                                                                                    | ol Interest         |   | ×                 |
| Add Ownership/Contro                                                                                                    | ol Interest         | 2 | ×                 |
| Add Ownership/Contro                                                                                                    | ol Interest         | 2 | ×                 |
| Add Ownership/Contro<br>C Entity I Individual<br>First name<br>1<br>Middle name                                                                                       | DI Interest         | 2 | ×                 |
| Add Ownership/Control C Entity Individual First name Middle name Last name                                                                                            | Required value      | 2 | ×                 |

**STEP 23:** Ownership/Control Interest: Once the pop-up is completed and added, ePREP will request information about the individual/entity such as: residential address, SSN, date of birth, NPI, EIN/TIN, service address. Once complete, select "Continue".

| Subcontractors                          | • | View Address<br>Street                      |                                                                                                    |
|-----------------------------------------|---|---------------------------------------------|----------------------------------------------------------------------------------------------------|
| Ownership/Control Interest              | 0 | Ste. / Apt. #                               | Suite/Apt                                                                                               |
| <ul> <li>Delegated Officials</li> </ul> | 0 | City                                        |                                                                                                    |
| Nendering Provider Affiliations         | 0 | State/Province                              | Maryland, MD                                                                                            |
| 📌 Signature                             | 0 | County                                      | Baltimore                                                                                               |
| <ul> <li>Submit Application</li> </ul>  | 0 | ZIP Code/Postal Code                        |                                                                                                    |
|                                         |   | Social Security Number                      |                                                                                                    |
|                                         |   | National Provider Identification<br>(NPI)   |                                                                                                    |
|                                         |   | Please explain                              | N/A                                                                                                    |
|                                         |   | Date of birth                               | <i>∞</i> <sup>™</sup> <sup>33</sup>                                                                     |
|                                         |   |                                             | Age                                                                                                    |
|                                         |   | Does curre<br>the Maryland Medicaid program | ntly participate or has ever participated as a provider in<br>n or in another states' Medicaid program? |

**STEP 24:** Ownership/Control Interest: Select how the individual or entity is affiliated with your group, fill out the required information if applicable, then select "Continue".

| Business miormation             | - | Please select one or more of the options that apply to |            | 3        |
|---------------------------------|---|--------------------------------------------------------|------------|----------|
| Practice Information            | • | 5% or more Ownership Interest                          | 88         | 0        |
| Disclosure Information          | 0 | Rethership                                             |            |          |
| Adverse Actions                 | • |                                                        | 88         |          |
| Fines and Debts (Gov.)          | • |                                                        |            |          |
| Subcontractors                  | • | Deard Member                                           |            | Check i  |
| Ownership/Control Interest      | 0 | k                                                      |            | applican |
| Significant Transactions        | 0 | Managing Employee                                      |            |          |
| Delegated Officials             | 0 |                                                        | 88         |          |
| Rendering Provider Affiliations | 0 | Agent                                                  |            |          |
| 🔊 Signature                     | 0 |                                                        | 88         |          |
|                                 |   | Director/Officer                                       |            |          |
| Submit Application              | 0 |                                                        | 99         |          |
|                                 |   |                                                        |            |          |
|                                 |   | Other                                                  |            |          |
|                                 |   |                                                        | 88         |          |
|                                 |   |                                                        |            |          |
|                                 |   | ♦ Previous                                             | Continue 🍑 |          |

**STEP 25:** Ownership/Control Interest: Answer the "yes or no" questions on the next two pages and then select "Continue" once complete:

| Content                    | Expand All | •                                     | <b>0</b>                        | O                   | O                   | <b></b> |
|----------------------------|------------|---------------------------------------|---------------------------------|---------------------|---------------------|---------|
| Getting Started            | •          | Individual Information                | Ownership/Control<br>Interest   | Associations        | Adverse Actions     | Summary |
| Business Information       | •          | Associations/Family                   | relations with subcon           | tractors and owner  | s of subcontractors |         |
| Practice Information       | •          | Ownership of 5% or                    | more on any subcont             | ractor              |                     |         |
| Disclosure Information     | 0          | Does<br>disclosed in this applicat    | have ownership with any of ion? | . subcon            | tractors O Yes O No |         |
| 🕕 Adverse Actions          | •          |                                       |                                 |                     |                     | 00      |
| Fines and Debts (Gov.)     | •          | · · · · · · · · · · · · · · · · · · · |                                 |                     |                     | 00      |
| Subcontractors             | •          | Family Relations with                 | h subcontractor or sul          | bcontractor's owner | (S)                 |         |
| Ownership/Control Int      | erest 🕚    | Does                                  | have family relations v         | with any of         | O Yes O No          |         |
| 🎻 Significant Transactions | 0          | subcontractors disclosed              | in this application?            |                     | Required value      |         |
| 👗 Delegated Officials      | 0          |                                       |                                 |                     |                     | 88      |
| Nendering Provider Affilia | tions O    | Does                                  | t have any family relations w   | ith any owner(s) of | O Yes O No          |         |
| 📌 Signature                | 0          | Inc. subcontractors?                  |                                 |                     | Required value      |         |
|                            |            |                                       |                                 |                     |                     | 88      |

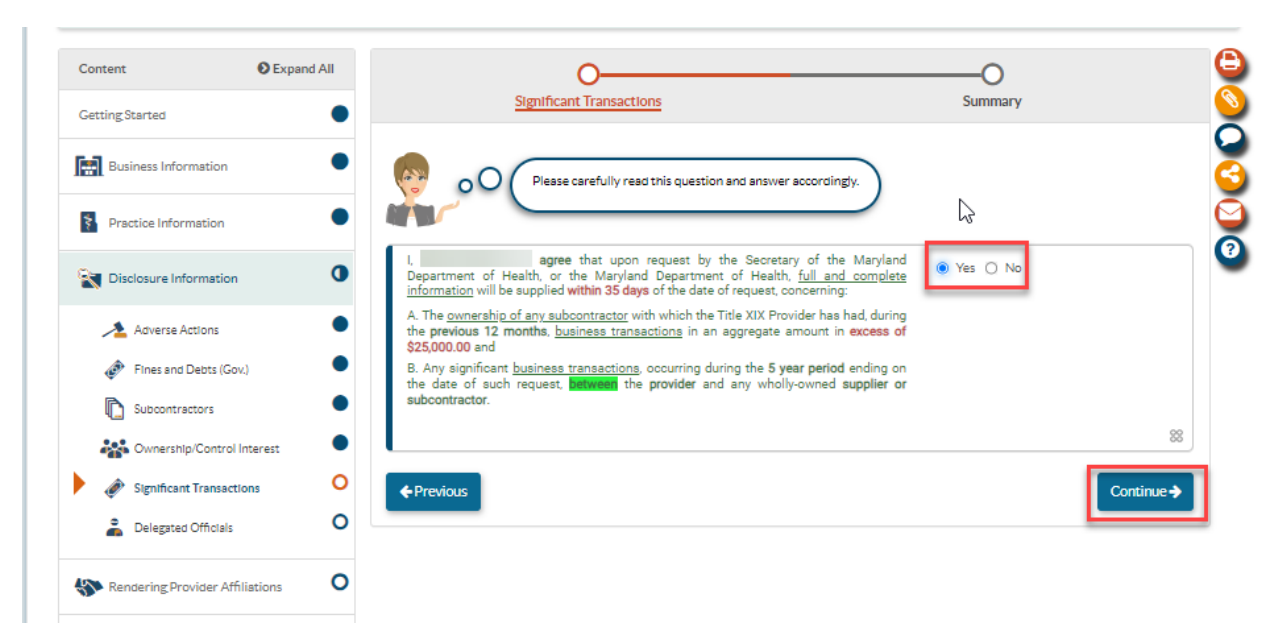

**STEP 26:** Significant Transactions: This answer should be "yes". When finished select "Continue".

**STEP 27:** Delegated Officials: Please list any associated delegated officials in this section of the application by selecting the 'Add' option. Should your organization choose not to disclose any delegated officials at this time, please select the check box then select "Continue".

| Content                    | Expand All | o0                                                                                                    | Θ                                                      |
|----------------------------|------------|----------------------------------------------------------------------------------------------------|--------------------------------------------------------|
| Getting Started            | •          | Delegated Officials Summary                                                                                                    | $\left  \begin{array}{c} \\ \\ \\ \end{array} \right $ |
| Business Information       | •          | Here's where you can designate all Delegated Officials for your health care business.                                                                                                    | 3                                                      |
| Practice Information       | •          | A Delegated Official is either 1) an individual with ownership/control interest or 2) a W-2 employee<br>(not a contractor) to whom you wish to give authorization to sign Affiliate applications on behalf of<br>your Group or Organization. |                                                        |
| Disclosure Information     | 0          | Adding a Delegated Official is optional. If you choose not to add one, that means only jour<br>Group/Orzanization's authorized individuals may sime Affiliate applications.                                                                  | -                                                      |
| Adverse Actions            | •          |                                                                                                    |                                                        |
| Fines and Debts (Gov.)     | •          |                                                                                                    |                                                        |
| Subcontractors             | •          | does not want to report any Delegated Officials at this time.                                                                                                    |                                                        |
| 📸 Ownership/Control Int    | terest     |                                                                                                    |                                                        |
| Ø Significant Transaction  | IS •       | ♦Previous                                                                                                    |                                                        |
| Delegated Officials        | 0          |                                                                                                    |                                                        |
| Rendering Provider Affilia | ations O   |                                                                                                    |                                                        |
| 🥕 Signature                | 0          |                                                                                                    |                                                        |
| Submit Application         | 0          |                                                                                                    |                                                        |

**STEP 28:** Rendering Provider Affiliations: A doula group is required to add an individual doula who renders services for the group. To do this, select "Add Affiliation"

|                                                                  | Provider Name<br>Provider Type Doula<br>Application ID<br>Creation Date 11/20.<br>Package Type Group | 2023<br>Billing                      | 83% Complete<br>83%                                                             | 100% Documents                                                                    |                | New Message              |                                 | ✓ Submit |
|------------------------------------------------------------------|----------------------------------------------------------------------------------------------------|--------------------------------------|---------------------------------------------------------------------------------|-----------------------------------------------------------------------------------|----------------|--------------------------|---------------------------------|----------|
| Content                                                          | Expand All                                                                                           |                                      | 0                                                                               |                                                                                   |                | 0                        |                                 | Ģ        |
| Getting Started                                                  | •                                                                                                    | Rendering                            | Provider Affiliation                                                            | 15                                                                                |                | Summary                  |                                 |          |
| Business Information Practice Information Disclosure Information |                                                                                                    | Pleas<br>requir<br>If an i<br>they n | e disclose each Rend<br>red).<br>ndividual is disclosed<br>nust also be added a | ering provider affiliation<br>I in the Ownership/Contr<br>s a Rendering provider. | by selecting 🕢 | Add Affiliation . (at le | ast one is<br>at this location, |          |
| Sendering Provider A                                             | Affiliations O                                                                                       | Affiliation list                     |                                                                                 |                                                                                   |                |                          | Add Affilia                     | tion     |
| Rendering Provid                                                 | ler Affiliations                                                                                     | App ID                               | App Status                                                                      | Provider Name                                                                     | Provider Type  | NPI Status               | Actions                         | ×        |
| 🥕 Signature                                                      | 0                                                                                                    | No affiliations listed               |                                                                                 |                                                                                   |                |                          |                                 |          |
| Submit Application                                               | 0                                                                                                    | ♦ Previous                           |                                                                                 |                                                                                   |                |                          | Cont                            | inue 🗲   |

**STEP 29:** Rendering Provider Affiliations: Put the NPI of the rendering provider in the required field and then select "verify".

| Create Affiliation Application                                                   |                                   | × |
|----------------------------------------------------------------------------------|-----------------------------------|---|
| Enter the provider's NPI you v<br>1<br>National Provider<br>Identification (NPI) | vould like to end affiliate with: |   |

| ~ | _ |     | - |  |
|---|---|-----|---|--|
|   |   | 110 | 6 |  |

**STEP 30:** Once "Verify" is selected, double check the pop-up information is correct then select, "Create Affiliation"

| Your Provider Info | rmation                            |     |
|--------------------|------------------------------------|-----|
| Account ID         |                                    | 60  |
| NPI                |                                    | N.  |
| Provider Type      | Doula                              |     |
| Application Type   | Rendering Simplified (Rendering-S) |     |
| Lic. State         | Maryland                           | 100 |
| ur Group Practic   | e Information                      |     |
|                    | NPI:                               |     |
|                    | Group App ID:                      |     |
| E PROF             | Provider Type: Doula               |     |
|                    | 12                                 |     |
|                    |                                    |     |

**STEP 31:** Render-S application- A rendering-S application will generate to create an affiliation between your group and your rendering doula provider. Select "Sign and send to provider" and then "Submit"

| ew.                     | Provider Name<br>Provider Type Doule<br>Application ID<br>Creation Date 11/21/<br>Package Type Render | 2023<br>ing-9     | 17% Complet                     | e 1009                  | 6 Documents<br>100% | -                                                      | New Message                       | Sign and Send to Pr         | Tovid |
|-------------------------|----------------------------------------------------------------------------------------------------|-------------------|---------------------------------|-------------------------|---------------------|--------------------------------------------------------|-----------------------------------|-----------------------------|-------|
| Group and Provider info | Expand All                                                                                            |                   |                                 |                         |                     |                                                        |                                   |                             |       |
| Business Information    | •                                                                                                    |                   |                                 | 1                       | Affiliation Summ    | hary                                                   |                                   | N                           |       |
| Affiliation Summary     | ٠                                                                                                    |                   | Listed below is                 | your affiliation betwee | n also provid       | ft<br>e services                                       | here are additional se            | rvices locations associated | 1     |
| 🥕 Group Signature       | 0                                                                                                    |                   |                                 |                         |                     |                                                        |                                   |                             | J     |
| 👏 Provider Signature    |                                                                                                    | Group Information |                                 |                         | Pn                  | ovider Information                                     |                                   |                             |       |
| Submit Application      | 0                                                                                                    |                   |                                 |                         |                     |                                                        |                                   |                             |       |
|                         |                                                                                                    |                   | NPI:                            |                         |                     | NPI:                                                   |                                   | 69                          |       |
|                         |                                                                                                    |                   | Group App ID:<br>Provider Type: | Doula                   |                     | Provider Type:<br>Activation date:<br>Enrollment date: | Doula<br>11/20/2023<br>11/21/2023 |                             |       |
|                         |                                                                                                    |                   | Primary Servic                  | e Location              |                     |                                                        |                                   |                             |       |
|                         |                                                                                                    |                   |                                 | 129                     |                     |                                                        | - C.                              |                             | _     |
|                         |                                                                                                    |                   |                                 |                         |                     |                                                        |                                   | Sign and Send to Provide    | -     |

|               | You can sign by entering the last four digits of you the electronic signature agreement. | ur SSN and checking |
|---------------|------------------------------------------------------------------------------------------|---------------------|
|               | 6                                                                                        |                     |
| Ente          | er the Last Four Digits of your SSN                                                      | 0                   |
| l,<br>attribu | : , agree that my electronic signa<br>table as defined in Commercial Law Article § :     | ature is 21-208.    |
|               |                                                                                          |                     |

**STEP 32:** Affiliation- Once affiliation is complete, select "Continue"

|                                 | Expand All |            | Rendering Provid   | der Affiliations            |                                | S                     |                      |               |
|---------------------------------|------------|------------|--------------------|-----------------------------|--------------------------------|-----------------------|----------------------|---------------|
| Business Information            | •          |            | Up to this point   | you have completed the Reno | lering Provider Affiliations S | ub-Form. Let's review | v again the provided |               |
| Practice Information            | •          | 00         | Information.       |                             |                                |                       |                      | $\mathcal{I}$ |
| Disclosure Information          | •          | Summary: F | Rendering Provid   | er Affiliations             |                                |                       | 2                    |               |
| Rendering Provider Affiliations | •          |            |                    |                             |                                |                       |                      |               |
| 😵 Rendering Provider Affiliati  | ions 🔴     | Renderin   | g Provider Affilia | tions                       |                                |                       |                      | ✓ Edit        |
| 📌 Signature                     | 0          |            |                    |                             |                                |                       |                      | ₿             |
| Submit Application              | 0          | App ID     | App Status         | Provider Name               | Provider Type                  | NPI                   | Status               | Actions       |
|                                 |            |            |                    |                             |                                |                       |                      |               |

1

**STEP 33:** Signature: First, read the Maryland Medicaid Provider Agreement, then select the check boxes and "Continue".

| 🥕 Signature        | 0 | Please note that in order to continue with the e-Signature process, you must read the Provider Agreement. 🎦                                                                                                    |            |   |
|--------------------|---|----------------------------------------------------------------------------------------------------|------------|---|
| E-Signature        | 0 | Maryland Medicald Provider Agreement                                                                                                    |            | ſ |
| Submit Application | 0 | have read, understood, and agree with the terms of the Maryland Medicaid Provider Agreement.                                                                                                    |            |   |
|                    |   |                                                                                                    | 88         | J |
|                    |   | declare that I have legal authorization to sign this application for and on behalf of                                                                                                    |            | l |
|                    |   |                                                                                                    | 88         | ļ |
|                    |   | have reviewed my application and believe all information and attachments are correct to the best of my knowledge.                                                                                                    |            |   |
|                    |   |                                                                                                    | 88         | ļ |
|                    |   | declare under penalty of perjury under the laws of Maryland that the foregoing information and the information on all<br>attachments is true, accurate and complete, to the best of my knowledge and belief, and that I am authorized to sign this application pursuant<br>to State Regulations. |            |   |
|                    |   |                                                                                                    | 88         | J |
|                    |   | ← Previous C                                                                                                    | Continue 🗲 |   |

**STEP 36:** Signature: Select the check box, enter the required personal information, and then select "Continue".

| Disclosure Information | If you need help with this sect | ction, please watch this in-Context Tutorial about e-signing a Rendering application. 🎛    |
|------------------------|---------------------------------|--------------------------------------------------------------------------------------------|
| Rendering Signature    | O agree th                      | hat my electronic signature is attributable as defined in Commercial Law Article § 21-208. |
| E-Signature            | •                               | 88                                                                                         |
| Submit Application     | SSN (last 4 digits)             | ###-##                                                                                     |
|                        |                                 | Required value                                                                             |
|                        | Year of birth                   | ##/##/ @ 3                                                                                 |
|                        | Email address                   |                                                                                            |
|                        | Email aduress                   |                                                                                            |
|                        | Fashiold                        | Required value                                                                             |
|                        | ← Previous                      | Continue ->                                                                                |

**STEP 37:** Submit Application Checklist: Double check the information on this page is correct and then select "Continue".

| Getting Started                | • | Docume                        | ent Attachment                                                                                                    | Applie | ation    |       |             |
|--------------------------------|---|-------------------------------|----------------------------------------------------------------------------------------------------|--------|----------|-------|-------------|
| Business Information           | • | Excellent (                   | 0)! This This is your final document review.                                                                                        |        |          |       |             |
| Practice Information           | • |                               | documents listed below must be attached to this application before submi<br>loons can be used to manage and preview your documents. | Itting |          |       |             |
| Disclosure Information         | • | 63                            |                                                                                                    |        |          |       |             |
| RenderingProvider Affiliations | • | TIN/EIN                       | Form/SubForm/Section Business Information/Business Profile/TIN/SDAT & Business Licen                                                | Yes    | Attached | Activ | ons         |
| 📌 Signature                    | • | W-9 Form                      | se<br>Business Information/Business Profile/TIN/SDAT & Business Licen                                                               | Yes    |          | 80    | ) <b>11</b> |
| Submit Application             | 0 | Addenda/Supporting Document   | Practice Information/Additional Information/Addenda/Supporting<br>Documents                                                         | Yes    |          | ۵ ه   | ) 🗇         |
| Checklist                      | • |                               |                                                                                                    |        |          | _     |             |
| 🗹 Submit                       | 0 | ← Previous                    |                                                                                                    |        |          | 0     | ontinue 🗲   |
|                                |   | Cal Additional<br>Information |                                                                                                    |        |          | 100   | 1           |
|                                |   | Information                   |                                                                                                    |        |          |       |             |
|                                |   | Documents                     |                                                                                                    |        | _        | 100   |             |
|                                |   | Information                   |                                                                                                    |        |          | 100   | -           |
|                                |   | Adverse Actions               |                                                                                                    |        |          | 100   |             |
|                                |   | Contract/Program<br>Actions   |                                                                                                    | C      | 2        |       | Cant        |
|                                |   | License Actions               |                                                                                                    |        |          |       | ø           |
|                                |   | (Gov.)                        |                                                                                                    |        |          | 100   |             |
|                                |   | Pines and Debts<br>(Gov.)     |                                                                                                    |        |          |       |             |
|                                |   | 늘 RenderingSignature          |                                                                                                    |        |          | 100   |             |
|                                |   | C E-Signature                 |                                                                                                    |        |          | 100   |             |
|                                |   | Declarations                  |                                                                                                    |        |          |       |             |
|                                |   | E-Signature                   |                                                                                                    |        |          |       |             |
|                                |   | Submit Application            |                                                                                                    |        | ×        | 50    |             |
|                                |   | Checklist                     |                                                                                                    |        |          | 100   |             |
|                                |   |                               |                                                                                                    |        |          |       |             |
|                                |   | C Submit                      |                                                                                                    |        | ×        | 0     |             |

**STEP 38:** Submit Application: When ready, select "Submit Application" to complete the application process.

| Content                       | Expand All | o 🕒                                                                                                    |
|-------------------------------|------------|----------------------------------------------------------------------------------------------------|
| Getting Started               | •          | Submit Application                                                                                                    |
| Profile Information           | •          | Great job, Dina Doula! Now your application is ready to be submitted for approval. Remember that once you submit                                                  |
| Business Information          | •          | This application, you can't make any changes to it. Thank you for giving me such important information and for letting me guide you along your journey.           |
| Practice Information          | •          | Provider Agreement                                                                                                    |
| <b>Disclosure Information</b> | •          | Please review all forms, sub-forms, and sections to ensure that all the required fields and documents are attached. Go to the Checklist sub-form to double check. |
| Rendering Signature           | •          | Show common mistakes that cause application deficiencies     Show Me                                                                                              |
| Submit Application            | 0          |                                                                                                    |
| Checklist                     | •          |                                                                                                    |
| 🖌 🖌 Submit                    | 0          | ← Previous                                                                                                    |